## Mettre en œuvre un PGI

## **Chapitre 19bis : Suivre les flux de trésorerie**

Ce chapitre est la suite du chapitre 18bis.

## **Problématique**

Dans les travaux précédents vous avez enregistré les achats auprès des fournisseurs et de ventes faites aux clients puis les règlements et encaissements bancaires.

Enfin vous avez réalisé le lettrage des comptes clients et fournisseurs. Ce qui permet de faire une relance des clients en retard de paiement.

L'édition d'une balance âgée permet de visualiser les factures clients ou fournisseurs non réglées.

Elle est souvent réalisée à l'occasion de l'élaboration du budget prévisionnel des encaissements et décaissements.

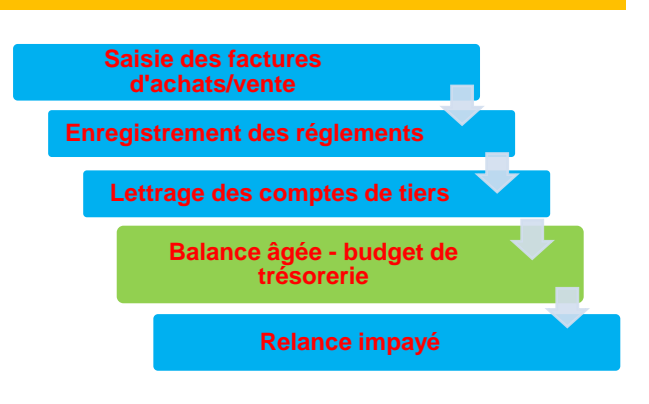

| Sommaire (35')                           |   |     |  |  |  |
|------------------------------------------|---|-----|--|--|--|
| Problématique                            | 1 | 10' |  |  |  |
| Introduction                             |   |     |  |  |  |
| QCM                                      | 2 | 5'  |  |  |  |
| Mission professionnelle                  |   |     |  |  |  |
| 24. Editer une balance âgée              | 3 | 20' |  |  |  |
| Ressources : fiches opératoire YourCegid |   |     |  |  |  |
| 24. Lettrer les comptes                  | 4 |     |  |  |  |
| Bilan de compétence                      | 5 |     |  |  |  |

Introduction

| Chapitre 19bis – Editer une balance âgée |       |                       |       |  |  |  |  |
|------------------------------------------|-------|-----------------------|-------|--|--|--|--|
| QCM                                      |       |                       |       |  |  |  |  |
| Questions                                | Avant | Réponses              | Après |  |  |  |  |
|                                          |       | Les clients           |       |  |  |  |  |
| Question 1                               |       | Les fournisseurs      |       |  |  |  |  |
| La balance âgée concerne                 |       | Les salariés          |       |  |  |  |  |
|                                          |       | L'état                |       |  |  |  |  |
|                                          |       | Les factures de doit  |       |  |  |  |  |
| Question 2                               |       | Les devis             |       |  |  |  |  |
| La balance âgée édite                    |       | Les règlements        |       |  |  |  |  |
|                                          |       | Les factures d'avoir  |       |  |  |  |  |
|                                          |       | Les factures          |       |  |  |  |  |
| Question 3                               |       | Les factures payées   |       |  |  |  |  |
| La balance agee permet de visualiser     |       | Les factures impayées |       |  |  |  |  |
|                                          |       | Les règlements        |       |  |  |  |  |
|                                          |       | De contrôle           |       |  |  |  |  |
| Question 4                               |       | De planification      |       |  |  |  |  |
| La balance agée est un outil             |       | Je ne sais pas        |       |  |  |  |  |
|                                          |       | De saisie             |       |  |  |  |  |
| Question 5                               |       | De lettrage           |       |  |  |  |  |
|                                          |       | De pointage           |       |  |  |  |  |

| Missions professionnelles |                                      |         |  |  |
|---------------------------|--------------------------------------|---------|--|--|
|                           | Mission 24 – Editer une balance âgée | Cadrien |  |  |
| Durée : 20'               | <b>É</b>                             | Source  |  |  |

# **Contexte professionnel**

L'entreprise souhaite connaître l'échéance des factures clients et fournisseurs.

## Travail à faire

Cette fonction n'est performante que si vous avez paramétré les échéances des factures lors de leurs saisies. Sans quoi elle éditera uniquement les factures non soldées sans la planification des dates.

1. Éditez la balance âgée de l'entreprise.

3

### Ressources

#### Procédures mission 24

La balance âgée permet d'analyser les prévisions et les retards de règlement à partir de leur date de création sous forme de synthèse.

- Module : Tiers
- Onglet : Édition de suivi Balance âgée
  Sélectionner le type de balance à éditer : clients ou fournisseurs

、

- Paramétrer l'édition désirée

#### **Onglet : Standard**

| 🛃 CEGID - Comptai    | bilité - Tiers            |                     |              |               |            |               | - 8 × |
|----------------------|---------------------------|---------------------|--------------|---------------|------------|---------------|-------|
| Eichier Modules      | Affichage Aide            |                     |              |               |            |               |       |
|                      |                           |                     |              |               |            | 🗄 🖉 📾 🌮 🐧 🗛 I | - 12  |
| Encaissements        | Balance âgée en situation |                     |              |               |            |               |       |
| Décaissements        | Standards Complément      | n Dérioden Cortione | Mise eo nege |               |            |               |       |
| Bons à payer         |                           |                     | mise en page |               |            |               | - ER  |
| Lettrage             | Comptes auxiliaires du    | au                  |              | Date d'arrêté | 23/09/2009 | En situation  | 56    |
| Relances clients     | Natures auxiliaires       | < <tous>&gt;</tous> | •            | Ecart en      |            |               |       |
| Editions de suivi    | Type d'écritures          | N                   |              | C Jours :     |            |               |       |
| Justificată de solde |                           | l. a                | -            | Périodes      |            |               |       |

#### **Onglet : Complément**

| 🕌 CEGID - Comptab      | oilité - Tiers            |                   |            |              |            |      | -           | Ξ× |
|------------------------|---------------------------|-------------------|------------|--------------|------------|------|-------------|----|
| <u>Fichier</u> Modules | uffichage Aide            |                   |            |              |            |      |             |    |
|                        |                           |                   |            |              |            | ∎≣ ø | 🗆 🖋 🗓 🗛 🛛 • |    |
| Encaissements          | Balance âgée en situation | ĥ                 |            |              |            |      |             |    |
| Décaissements          | Standarda L Complémen     | te Périodes Outir |            |              |            |      |             |    |
| Bons à payer           | Standards Complement      |                   |            |              |            |      |             | 1  |
| Lettrage               | Périodicité               | 1 mois            | •          | Période 3 du | 01/07/2009 | au   | 31/07/2009  |    |
| Relances clients       | Période 1 du              | 01/05/2009 au     | 31/05/2009 | Période 4 du | 01/08/2009 | au   | 31/08/2009  |    |
| Editions de suivi      | Période 2 du              | 01/06/2009 au     | 30/06/2009 | Période 5 du | 01/09/2009 | au   | 23/09/2009  |    |
| Justificatif de solde  |                           | ,                 | ,          |              | 1          |      | ,           |    |

# - Valider par la touche

| Fichier Modules                                                                                                    | vilité - Tiers<br>dichane Aide                                                                                                    |                                                                                                    |                                                                                                    | - 8                                                                                                    |
|----------------------------------------------------------------------------------------------------|----------------------------------------------------------------------------------------------------|----------------------------------------------------------------------------------------------------|----------------------------------------------------------------------------------------------------|----------------------------------------------------------------------------------------------------|
|                                                                                                    |                                                                                                    |                                                                                                    | E 0 0                                                                                                    | 6 i a s.                                                                                                    |
| Encaissements                                                                                                    | Balance âgée en situation                                                                                                    |                                                                                                    |                                                                                                    |                                                                                                    |
| Décaissements                                                                                                    | Standards Conviémente Révindes Ortions b                                                                                                    | ise en name                                                                                                    |                                                                                                    |                                                                                                    |
| Bons à payer                                                                                                    |                                                                                                    | inte en page                                                                                                    |                                                                                                    |                                                                                                    |
| Lettrage                                                                                                    | Comptes auxiliaires du CATTEN au VALC                                                                                                    | 07 Date d'arrêté                                                                                                    | 23/09/2009 En si                                                                                                    | tuation                                                                                                    |
| Relances clients                                                                                                    | Natures auxiliaires < <tous>&gt;</tous>                                                                                                    | Ecart en                                                                                                    |                                                                                                    |                                                                                                    |
| Editions de suivi                                                                                                    | Type d'écritures N;                                                                                                    | <ul> <li>C dours:</li> </ul>                                                                                                    |                                                                                                    |                                                                                                    |
|                                                                                                    |                                                                                                    | eériodes                                                                                                    |                                                                                                    |                                                                                                    |
| Justificatif de solde                                                                                                    |                                                                                                    | L                                                                                                    |                                                                                                    |                                                                                                    |
|                                                                                                    |                                                                                                    | N @ M                                                                                                    |                                                                                                    |                                                                                                    |
|                                                                                                    |                                                                                                    | $\mathbf{i}$                                                                                                    |                                                                                                    |                                                                                                    |
| Echéancier                                                                                                    |                                                                                                    |                                                                                                    |                                                                                                    |                                                                                                    |
|                                                                                                    |                                                                                                    |                                                                                                    |                                                                                                    |                                                                                                    |
| <u>_</u>                                                                                                    | cterner                                                                                                    | \<br>\                                                                                                    |                                                                                                    |                                                                                                    |
| 2                                                                                                    |                                                                                                    | · · ·                                                                                                    | <u>^</u> /                                                                                                    |                                                                                                    |
| Balance âgée                                                                                                    |                                                                                                    | Bala                                                                                                    | nce âgée                                                                                                    |                                                                                                    |
| Balance âgée                                                                                                    | Comptes auxiliaires du CATTEN au VALC                                                                                                    | 07 Dage d'arrêté                                                                                                    | nce âgée<br>23.09/2009 En situation (                                                                                                    |                                                                                                    |
| Balance âgée                                                                                                    | Comptes auxiliaires du CATTEN au VALC<br>Comptes collectifs du 401100 au 40110                                                                                                    | 07 Date d'arrêté<br>0 Type d'écritures                                                                                                    | nce âgée<br>23/09/2009 Ensituation (<br>Normal                                                                                                    |                                                                                                    |
| Balance ägée                                                                                                    | Comptes auxiliaires du CATTEN au VALC<br>Comptes collectifs du 401100 au 40110<br>Etablissement < <tous></tous>                                                                                                    | Balai<br>07 Dite d'arrêté<br>0 Type d'écritures<br>Devise                                                                                                    | CE Âgée<br>23/09/2009 En situation (<br>Normal<br>«Tous» / Affichage en Euro                                                                                                    | -                                                                                                    |
| Balance àgée                                                                                                    | Comptes auxiliaires du CATTEN au VALC<br>Comptes collectifs du 401100 au 40110<br>Etablissement ««Tous»<br>Comptes d'exception                                                                                                    | Balau<br>07 Dire d'arrêté<br>0 Type d'écritures<br>Devise                                                                                                    | nce âgée<br>23.09/2009 En situation (<br>Normal<br>«Tous» / Affichage en Euro                                                                                                    |                                                                                                    |
| Balance ägée<br>Grand-livre ägé                                                                                                    | Comptes sustiliares du CATITEN au VALC<br>Comptes collectifs du 401100 au 40110<br>Hablissement «Touss»<br>Comptes d'acception<br>Nature des comptes «Touss»                                                                                                    | Balar<br>07 Die d'errêté<br>0 Typhd'écritures<br>Devise                                                                                                    | nce âgée<br>23/09/2009 Ensituation (<br>Normal<br>««Tous» / Affichage en Euro                                                                                                    |                                                                                                    |
| Balance âgée<br>Grand-Ivre âgé<br>Balance verbilée                                                                                                    | Comptes sudiaires du CATTEN au VALC<br>Comptes collectifs du 401100 au 40110<br>Etablissement «-Tous»<br>Comptes d'exception<br>Nature des comptes «-Tous»<br>Compte Libelé                                                                                                    | Balar<br>07 De o'arrêté<br>0 Typa d'écritures<br>Devise<br>Avert le Du 0105/2009                                                                                                    | Cce âgée<br>23/09/2009 En situation D<br>Normal<br>«Tous» / Affichage en Euro<br>Du 01/06/2009 Du 01/07/200                                                                                                    |                                                                                                    |
| Balance àgée<br>Giand-livre àgé<br>Diance ventilée                                                                                                    | Comptes sustiliaires du CATITEN au VALC<br>Comptes collectifs du 401100 au 40110<br>Etablissement « <tous»<br>Comptes d'exception<br/>Nature des comptes «<tous»<br>Compte Libelé</tous»<br></tous»<br>                                                                           | Avert le Du 01.052009<br>0 0.01.052009<br>0.0552009<br>0.0552009<br>0.0552009                                                                                                    | Dce âgée           23/09/2009         En situation         C           Normal             < <touse> / Affichage en Euro         Du 01/07/200           Au 30/06/2009         Du 01/07/200</touse>                                                                                                    | 09 Du 01/08/2009<br>09 Au 31/08/2009                                                                                                    |
| Balance àgée<br>Giand-livre àgé<br>Diand-livre àgé<br>Balance ventilée                                                                                             | Comptes sudifiaires du CATIEN au VALC<br>Comptes collectifs du 401100 au 40110<br>Etablissement «Tous»<br>Comptes d'esception<br>Nature des comptes «Tous»<br>Compte Libeté<br>FATTEN Fourisseurs compte atterte<br>VALOOZ Valon                                                  | Avert te         Du 01/05/2009           Avert te         Du 01/05/2009                                                                                                    | Duce âgée         En situation         En situation <td>09 Du 01/08/2009<br/>09 Au 31/08/2009</td>                                                                                                    | 09 Du 01/08/2009<br>09 Au 31/08/2009                                                                                                    |
| Bolance ágée<br>Grand-Ivre ágé<br>Balance verkilée                                                                                                    | Comptes sudiaires du CATTEN au VALC<br>Comptes collectifs du 401100 au 40110<br>Etablissement «-Tous»><br>Comptes d'exception<br>Nature des comptes «-Tous»><br>Compte Libelé<br>FATTEN Fourrisseurs compte atterte<br>VALCO7 Valon                                               | Bala           07         Whe of write is           0         Typh of service           Devise         Devise           Orios/2009         Au 31/05/2009                                                                                                    | nce âgée<br>2369/2003 Ensituation (<br>Normal<br><rtourse an="" biro<br="" laffichage="">Du 01/65/2003 Du 01/07/20<br/>Au 3005/2009 Au 31/07/20<br/>Control Control C</rtourse> | 09 Du 01/08/2009<br>00 Au 31/08/2009                                                                                                    |
| Balance ägée<br>Grand-livre ägé<br>Balance venitlée<br>Grand-livre venitlé                                                                                         | Comptes sustiliaires du CATITEN au VALC<br>Comptes collectifs du 401100 au 40110<br>Rtablissement « <tous»<br>Comptes desception<br/>Nature des comptes «<tous»<br>Congte Libelé<br/>PATTEN Fourisseurs congte atterie<br/>VALCOT Valon<br/>Total général</tous»<br></tous»<br>   | Bala           07         Net d'arrité           0         Type d'arrité           Devise         Bevise           Avart le         Du 01.055009           01.055009         Au 31.055009                                                                                                    | Due âgée         23090209         En elfusition         []           Normal                                                                                                    | 09 Du 01.08/2009<br>09 Au 31.08/2009                                                                                                    |
| Balance àgé<br>Grand fivre âgé<br>Balance ventilée<br>Grand-fivre ventilé                                                                                          | Comptes sudilaires du CATTEN au VALC<br>Comptes collectifs du 401100 au 40110<br>Etablissement «CTOUS>»<br>Comptes d'exception<br>Nature des comptes «CTOUS>»<br>Compte Libeté<br>FATTEN Fournisseurs compte atterite<br>VALCO? Vaion<br>Total général                            | Avert le         Du 01 055003           0110550009         Au 31 055003                                                                                                    | nce âgée<br>2309009 En situation (<br>Normal<br>«Tous» / Affichage en Baro<br>Du 01662009 Du 010720<br>Au 30062009 Au 310770<br>Charles (Charles Charles C                      | 09 Du 01 06/2009<br>03 Au 31.08/2003                                                                                                    |
| Balance öpée<br>Grand-livre ögé<br>Balance venilée<br>Grand-livre venilée                                                                                          | Comptes sustiliaires du CATITEN au VALC<br>Comptes collectifs du 401100 au 40110<br>Etablissement « <tous»<br>Comptes d'exception<br/>Nature des comptes «<tous»<br>Compte Libelé –<br/>FATTEN Fouriesseurs compte siterite<br/>VALCOT Valon –</tous»<br></tous»<br>              | Avertis Durinoscolo Avisitia Durinoscolo Avista de Curinoscolo Avista de Curinoscolo Avisitia de Curinoscolo Avisitia de Curin | Due âgée         Ensituation         Ensituation         Ensities         Ensities                                                                                                    | 08 Du 01.08/2009<br>09 Au 31.08/2009                                                                                                    |
| Balance àgée<br>Grand fivie àgé<br>Balance ventilée<br>Grand fivie ventilé<br>Grand fivie suntilaire                                                               | Comptes sustiliaires du CATITEN au VALC<br>Comptes collectifs du 401100 au 40110<br>Blablissement «Touss»<br>Comptes d'exception<br>Nature des comptes «Touss»<br>Corpte Libelé<br>FATTEN Fournisseurs compte atterte<br>VALCO7 Viaion<br>Total général                           | Avert le<br>0         Du 01.05/2039           Avant le<br>01.05/2039         Du 01.05/2039                                                                                                    | Due ôgée         En situation         []           230902003         En situation         []           Normal                                                                                                    | 09 Du 01/06/2009<br>09 Au 31/06/2009                                                                                                    |
| Bilance ägée<br>Grand livre ägé<br>Dalance ventilée<br>Grand-livre ventilé<br>Grand-livre sustitaire<br>Tiete pageurs<br>Entrison                                  | Comptes sudifiaires du CATTEN au VALC<br>Comptes collectifs du 401100 au 40110<br>Etablissement «Tous»<br>Comptes d'exception<br>Nature des comptes «Tous»<br>Compte Libeté<br>FATTEN Fournisseurs compte attente<br>VALCOT Valon<br>Total général                                | Balar           07         Type of article           0         Type of article           Downed to         Downed           Avert to         Du 010550000           0105520000         Au 310520000                                                                                                    | Ince âgée                                                                                                    | 08 DU01080000<br>09 AU01080000<br>AU01080000<br>AU0108000<br>AU0108000<br>AU0108000<br>AU0108000<br>AU0108000<br>AU0108000<br>AU0108000<br>AU010800<br>AU010800<br>AU010800<br>AU01080<br>AU010800<br>AU01080<br>AU01080<br>AU010<br>AU01080<br>AU010<br>AU010<br>AU010<br>AU010<br>AU010<br>AU010<br>AU010<br>AU010<br>AU010<br>AU0 |
| Balance àpée<br>Grand-Iwre àgé<br>Balance venilée<br>Grand-Ikre venilée<br>Grand-Ikre venilée<br>Grand-Ikre suellairc<br>Tier payeur<br>Einisions<br>Autres échore | Comptes sustiliaires du CATITEN au VALC<br>Comptes collectifs du 401100 au 40110<br>Riablissement « <tous»<br>Comptes desception<br/>Nature des comptes «<tous»<br>Confete Libelé<br/>FATTEN Fourrisseurs conste atterée<br/>VALCOT Valon<br/>Total général</tous»<br></tous»<br> | Bala           07         Net of strike           0         Type of strike           Device         Device           Avert le         Du 01.055009           01.055009         Au 31.055009                                                                                                    | Due âgée         23090209         En situation         I           Normal                                                                                                    | 09 Du 01 082009<br>09 Au 31 082009                                                                                                    |

| Chapitre 19 bis : Éditer une balance âgée<br>Bilan de compétences |               |                         |        |  |  |  |
|-------------------------------------------------------------------|---------------|-------------------------|--------|--|--|--|
| Compétences                                                       | Non<br>acquis | Partiellement<br>acquis | Acquis |  |  |  |
| Je sais définir ce qu'est une balance âgée                        |               |                         |        |  |  |  |
| Je sais paramétrer l'édition d'une balance âgée                   |               |                         |        |  |  |  |
| Je sais éditer une balance âgée                                   |               |                         |        |  |  |  |